## FICHA DE PREINSCRIPCIÓN: INGRESO 2019

#### **COMPLETAR LA FICHA EN:**

# https://guarani.unc.edu.ar/preinscripcion

#### SI AL REGISTRAR TUS DATOS EL SISTEMA TE DICE: "Ya sos alumno de la institución"

| UNC GUARANÍ<br>MÓDULO DE GESTIÓN ACADÊMICA                                                                                                    |                                                                                                    | Versión 3.8.0                                                                           |
|----------------------------------------------------------------------------------------------------|----------------------------------------------------------------------------------------------------|-----------------------------------------------------------------------------------------|
| Crear nuevo usuario                                                                                                    |                                                                                                    |                                                                                         |
| Tu preinscripción no estará<br>completa hasta que presentes<br>toda la documentación y el<br>formulario obtenido por este<br>sistema, firmado por vos, en<br>Sección Alumnos de la<br>Facultad. | ATENCIÓN: los datos cargados en es<br>Por favor, verificá que los n                                                                                                    | ula no podrán ser modificados posteriormente,<br>correctos antes de generar el usuario. |
|                                                                                                    | Ya sos alumno de la Institución. Si querés preinscribirte a una nueva Propuesta, utilizá la operación<br>Trámites » Preinscripción a Propuestas de la interfaz de autogestión. |                                                                                         |
| Antes de comenzar el proceso<br>de preinscripción asegurate de<br>tener una dirección de correo                                                                                                 | Datos del usuario                                                                                                    |                                                                                         |
|                                                                                                    | E-mail (*)                                                                                                    | Repetir e-mail (*)                                                                      |

DEBERÁS INGRESAR AL GUARANÍ DEL ESTUDIANTE DE LA UNC EN:

### https://autogestion.guarani.unc.edu.ar/

# UNA VEZ QUE INGRESES CON TU USUARIO Y CONTRASEÑA DIRIGITE A LA OPCIÓN: Trámites – Preinscripción a propuestas

| UNC GUA                              |                        |                                                                                                    |            |                                            |                         |
|--------------------------------------|------------------------|----------------------------------------------------------------------------------------------------|------------|--------------------------------------------|-------------------------|
|                                      |                        |                                                                                                    |            |                                            | Propuesta. Odonitologia |
| Inscripción a Materias               | Inscripción a Exámenes | Reportes *                                                                                                    | Trámites 👻 | Elegir Padrón                              | Perfil: Alumno 👻        |
| Bienvenido                           |                        | Mis datos personales<br>Orientación                                                                                                    |            |                                            |                         |
| Períodos lectivos<br>REDICTADO ANUAL |                        | Solicitar Constancias y Certificados<br>Preinscripción a Propuestas<br>Solicitar Certificación<br>Reasignar Optativa<br>Tramitar Boleto Estudiantil Gratuito<br>Impresión de Formularios de Colación<br>Modificar Certificado Provisorio |            |                                            |                         |
|                                      |                        |                                                                                                    |            | No hay encuestas pendientes para completar |                         |
|                                      |                        |                                                                                                    |            | ito<br>ación                               |                         |

SELECCIONÁ LA CARRERA QUE QUERÉS CURSAR Y LUEGO SEGUÍ LOS PASOS DE PREINSCRIPCIONES. TENÉ EN CUENTA QUE NO DEBERÁS IMPRIMIR NINGUNA FICHA DE PREINSCRIPCIÓN YA QUE TUS DATOS YA ESTÁN EN SISTEMA.

(SI NO RECORDÁS CUALQUIERA DE ESOS DATOS DEBERÁS HACER EL PROCESO DE RECUPERACIÓN DE CLAVE DESDE ESA MISMA PÁGINA HACIENDO CLIK EN: ¿Olvidaste tu contraseña o sos un usuario nuevo?)